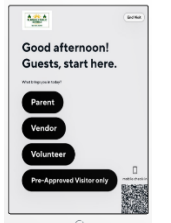

## <u>Step 1:</u>

To check-in, select a category (*Parent/Guardian, Vendor and Volunteer*).

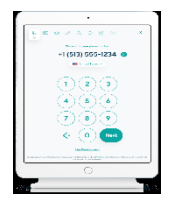

Step 2: Enter your phone number or email address. Then click Next.

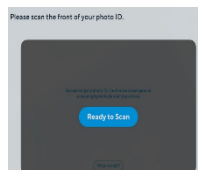

## <u>Step 3:</u>

On the next screen, click the '*Ready to Scan*' button. <u>Note: You may</u> place a check mark to skip the ID scan for 90 days to expedite future visits.

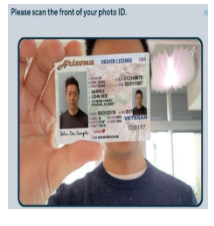

## <u>Step 4:</u>

To scan your government issued ID (i.e. driver's license), please make sure the front side of your **ID is facing the square box** on the iPad. Please center your ID card in the frame and hold it steady. Once

detected, your ID will be scanned automatically and a green check mark will appear to confirm a successful scan.

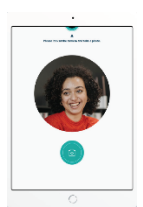

## Step 6:

Look at the camera where it says "Look Here" to take a picture. Click Next.

**Step 7:** Review your information and confirm by selecting the *"Finish*" button

Step 5: Type or verify your full name. Click Next.

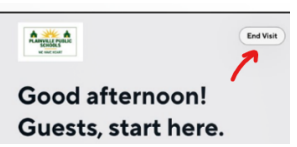

<u>Step 8:</u> Once your visit is complete, please remember to check out by selecting "*End Visit*" at the top right hand corner of the iPad. Enter your name, phone number or email address (exactly the same way you did during check- in). Select your name. Click "*Sign Out*". Note: You will also receive a text or email address with a link to sign out.

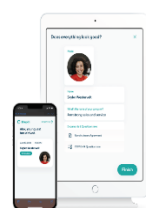